# **DigiMicro Cam Software**

# Руководство пользователя

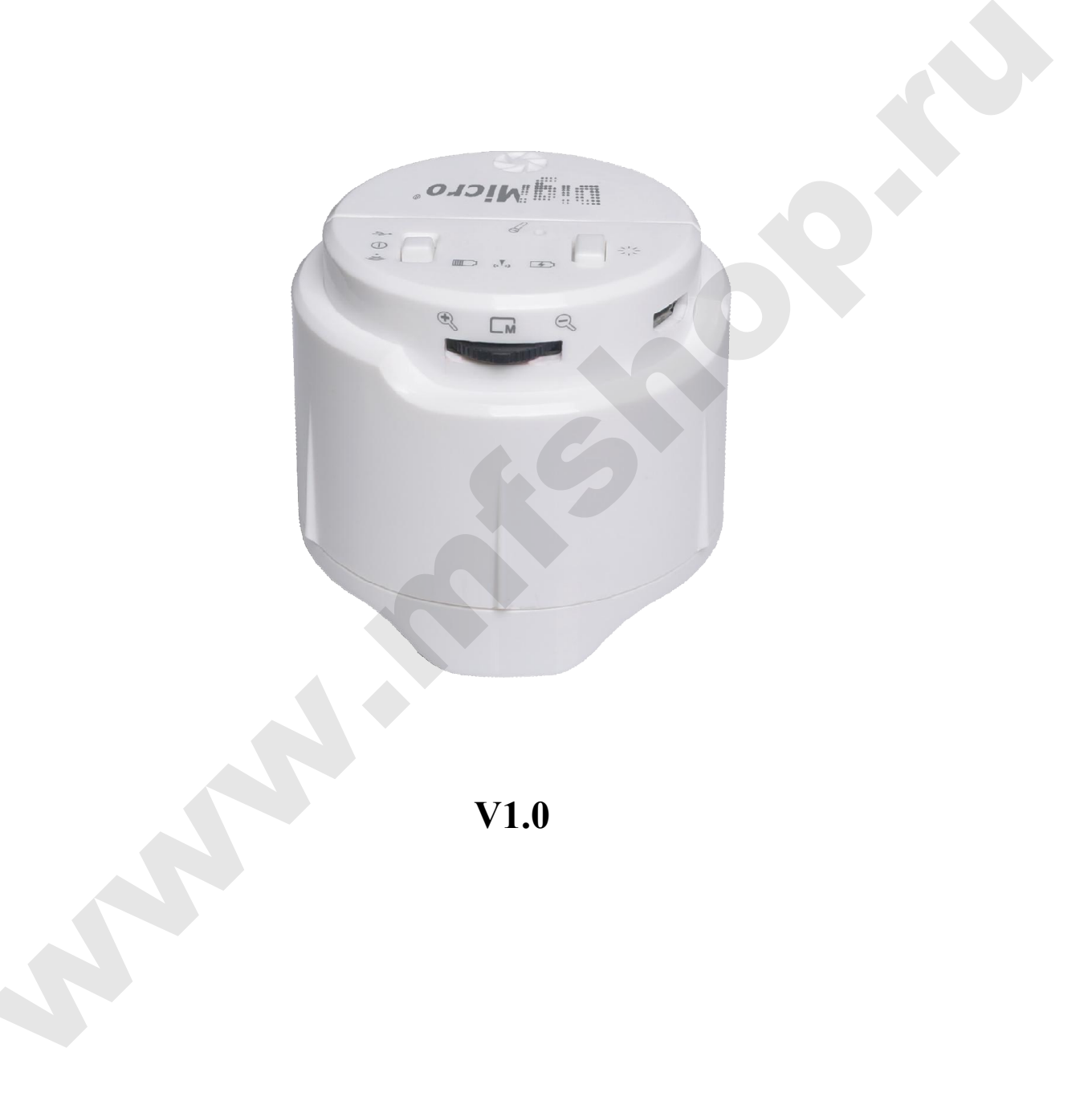

### Оглавление

| 1. Установка программного обеспечения DigiMicro Cam |
|-----------------------------------------------------|
| 2. Подсоединение микроскопа к компьютеру 3          |
| 3. Работа с программой DigiMicro Cam 4              |
| 4. Настройки 6                                      |
| 5. Режим работы «Просмотр» 7                        |
| 6. Режим работы «Видео» 9                           |
| 7. Режим работы «Фото»                              |
| 8. Панель редактирования изображений 11             |
| 9. Проведение измерений 17                          |
| 10. Поиск и устранение неисправностей 19            |
|                                                     |

# 1. Установка программного обеспечения DigiMicro Cam

1.1. Включите компьютер и вставьте установочный диск в привод.

1.2. Дважды щелкните файл "Микро Cam.exe" под содержанием диска, выберите язык установки и нажмите кнопку

1.3. Нажмите кнопку Mext > и далее следуйте указаниям мастера установки

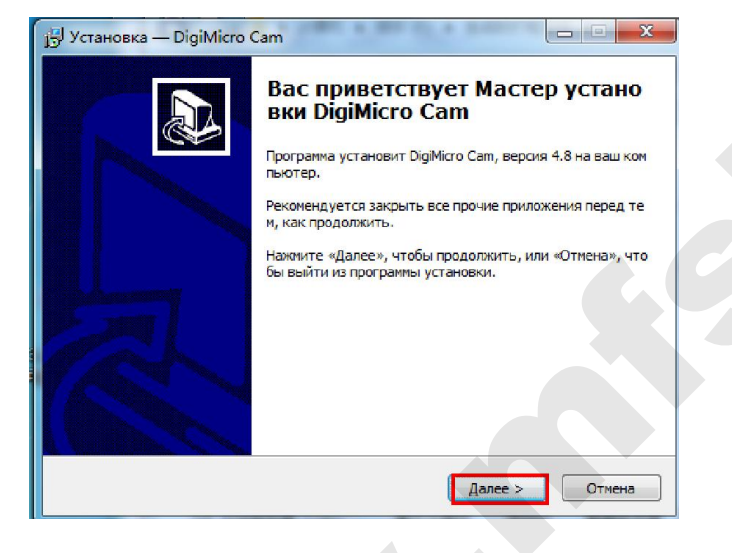

1.4. Нажмите [Finish] для завершения установки и выхода

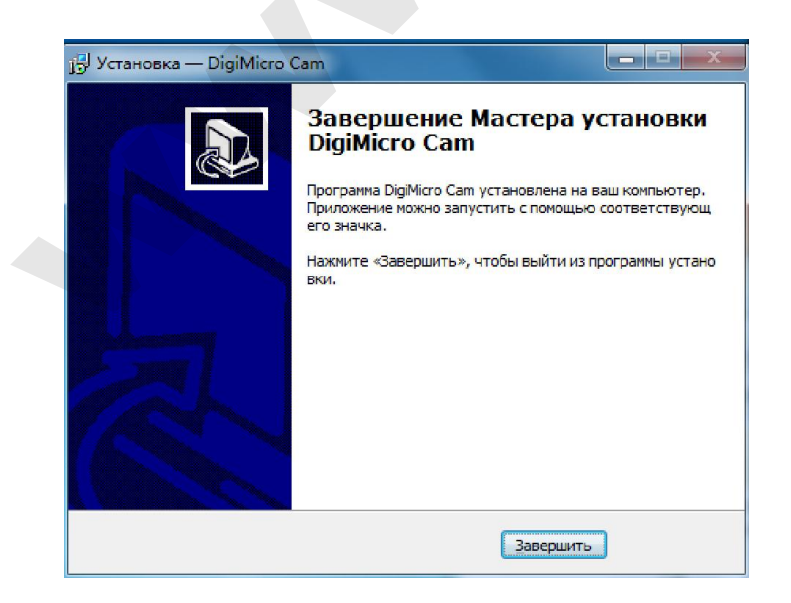

### 2. Подсоединение микроскопа к компьютеру

**Обратите внимание**: Переключите микроскоп в режим работы USB перед подключением к компьютеру.

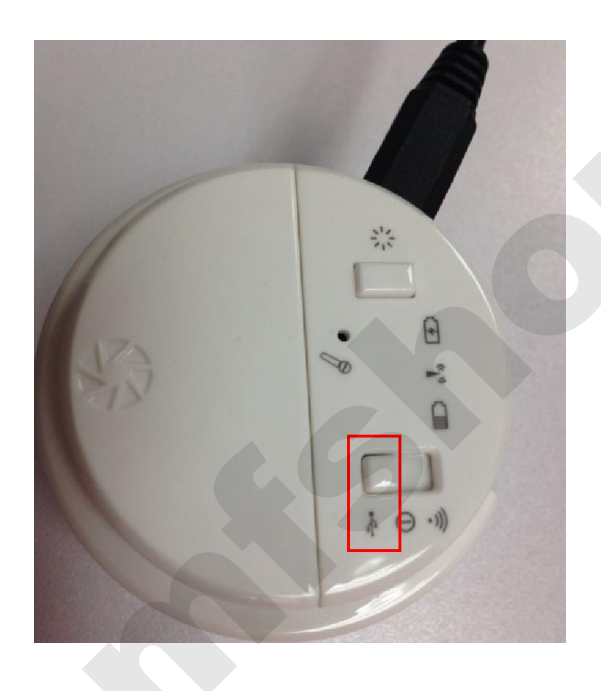

1. Соедините USB-порт микроскопа с USB-портом компьютера с помощью кабеля (входит в комплект поставки). Система отобразит окно "Найти новое оборудование" и автоматически закончит установку драйвера.

2. Откройте программу "DigiMicro Cam" через ярлык на рабочем столе или из меню "Пуск" - "Программы".

Примечание 1:

Перед запуском программы убедитесь, что микроскоп подключен к компьютеру, в противном случае будет доступно только функция "\_\_\_\_\_", в программе.

Примечание 2:

Рекомендуется, вначале закрыть программу «DigiMicro Cam», прежде чем вытащить кабель USB из устройства.

# 3. Работа с программой DigiMicro Cam

**3.1. Режимы**. При запуске программы «DigiMicro Cam», режим работы по умолчанию программы является «Просмотр». Вы также можете выбрать режим работы «Фото» или «Видео».

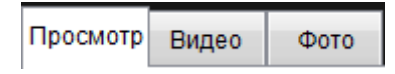

3.2. Разрешение. Вы можете настроить разрешение просмотра из выпадающего меню

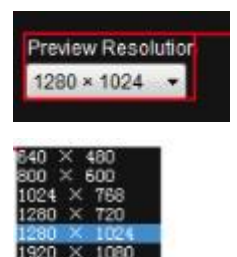

**3.3. Параметры изображения**. Вы можете настроить фокус, яркость, контрастность, баланс белого и др. в соответствии с вашими потребностями.

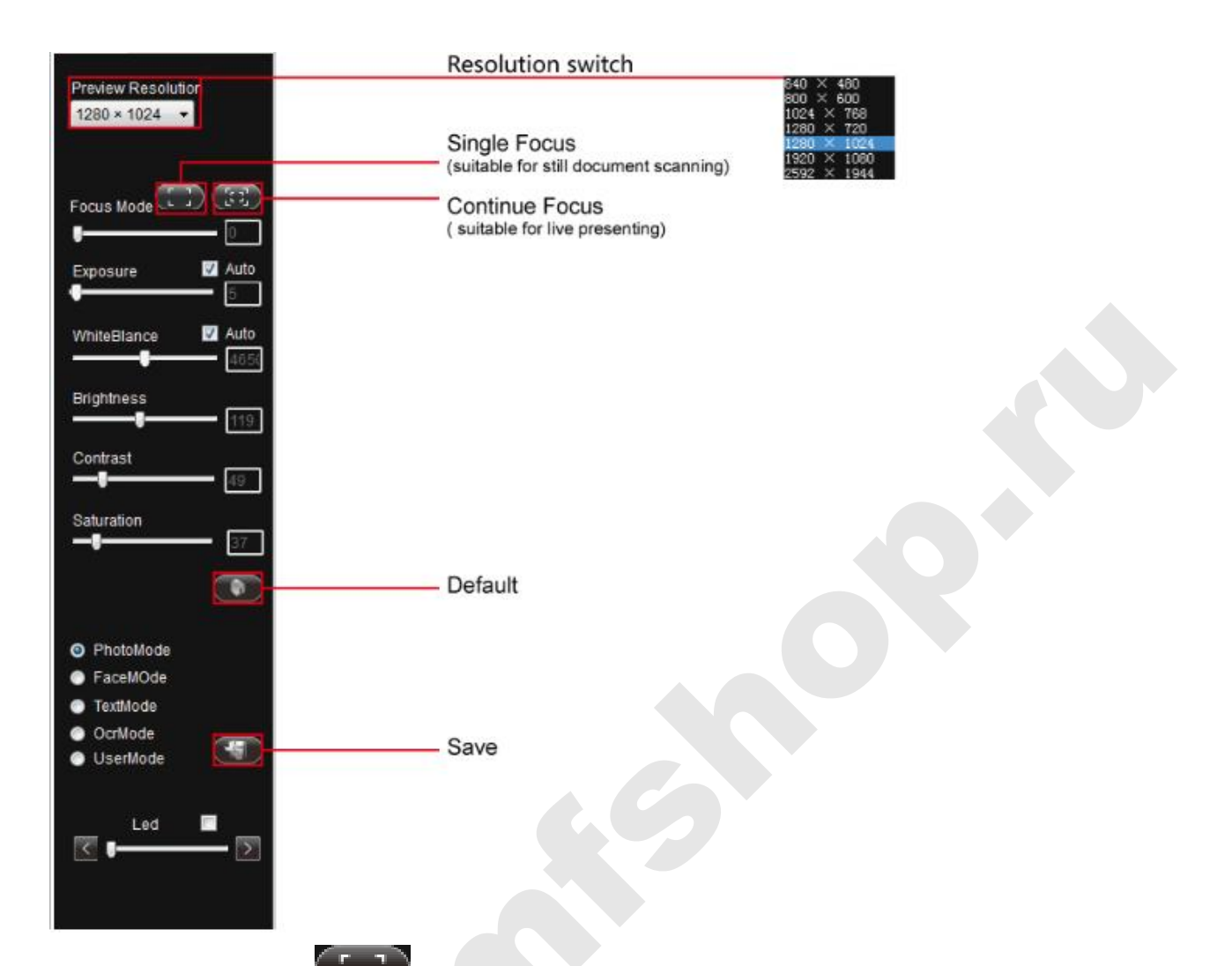

Автофокус: нажмите и устройство автоматически настроит фокус один раз

**Непрерывный автофокус**: нажмите и устройство включит непрерывный фокус в соответствии с условиями просмотра при перемещении объекта. Непрерывный фокус отключается при нажатии этой кнопки еще раз.

Автоэкспозиция: устройство обрабатывает автоматическую экспозицию в соответствии с условиями просмотра. Вы можете настроить параметры экспозиции вручную, если опция "Автоэкспозиция" не отмечена.

Автоматический баланс белого: устройство настроит автоматический баланс белого в соответствии с обстановкой. Вы можете настроить баланс белого вручную, если опция "Автоматический баланс белого" не отмечена.

**Яркость, Контрастность, Насыщенность:** Вы можете настроить параметры просмотра в соответствие с потребностями.

Сброс настроек: нажмите чтобы вернуться к заводским установкам.

3.4. Эффекты. Пользователи могут выбрать параметры эффектов изображения

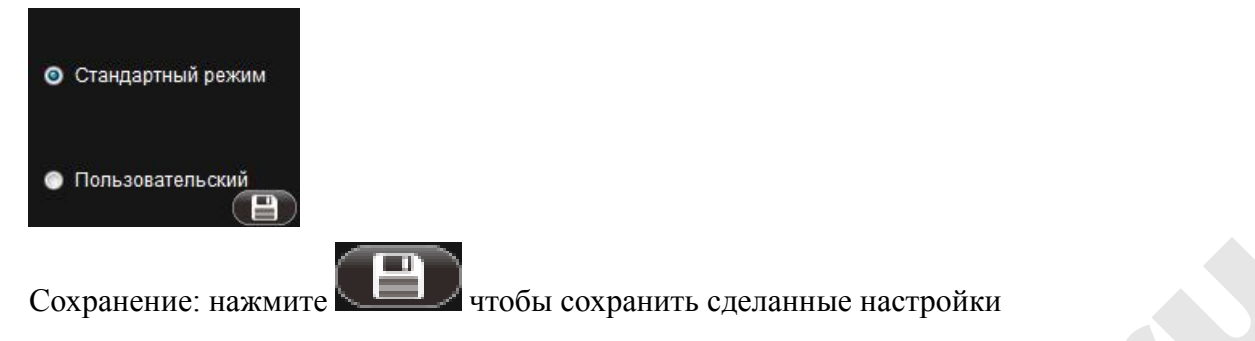

3.5. Яркость светодиодов. Светодиоды имеют шесть уровней яркости. Когда эта опция отмечена, Вы можете настроить яркость, исходя из потребностей.

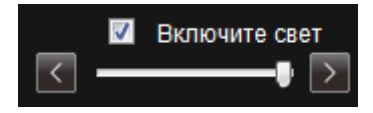

3.6. Панель инструментов состоит их двух частей: разрешение и формат сохраненных файлов. Разрешение при просмотре и сохр. файлов одно и то же. Максимальное значение по умолчанию 2592х1944, как показано ниже.

| 2592 × 1944 🔻 Сохранить Разрешение | .jpg | - | Сохранить Формат |
|------------------------------------|------|---|------------------|
|------------------------------------|------|---|------------------|

Форматы для сохранения: PDF, BMP, JPG и PNG, формат по умолчанию является JPG. Вы можете выбрать любой формат в соответствие с вашими потребностями.

## 4. Настройки

#### 4.1. Нажмите

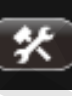

, чтобы выбрать путь для сохранения Ваших фото и видео файлов а также скорректировать яркость и частоту монитора, как показано ниже.

| 🖳 Конфигурация 🗖 🖻 🔀                       | 🖷 Конфигурация                       |
|--------------------------------------------|--------------------------------------|
| Сканирование Запись Свойства               | Сканирование Запись Свойства         |
|                                            |                                      |
| D:My Documents\DigiMicro Cam\picture O530p | Путь к файлу                         |
|                                            | D. wy Documents Digimicio Carnivideo |
| D:twy Documents/DigiMicro Cam/por          |                                      |
| D:\My Documents\DigiMicro Cam\ocr O63op    |                                      |
|                                            |                                      |
|                                            |                                      |
|                                            |                                      |
|                                            |                                      |
|                                            |                                      |
|                                            |                                      |
|                                            |                                      |
| ОК Отмена Применит                         | ОК Отмена Применит                   |
|                                            |                                      |
| 🖳 Конфигурация                             |                                      |
| Сканирование Запись Свойства               |                                      |
|                                            |                                      |
| Компенсация подсветки                      |                                      |
| Поумонч                                    |                                      |
| Целевой свет                               |                                      |
| 64 110 <b>УМОЛЧ</b>                        |                                      |
| Частота сети                               |                                      |
| 50Hz -                                     |                                      |
|                                            |                                      |
|                                            |                                      |
|                                            | ×                                    |
|                                            |                                      |
|                                            |                                      |
| ОК Отмена Применит                         |                                      |
|                                            | 2                                    |
|                                            |                                      |
|                                            |                                      |
|                                            |                                      |

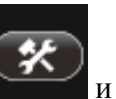

4.2. Выбор языка. Нажмите и выберите язык и списка:

English

Русский

# 5. Режим работы «Просмотр»

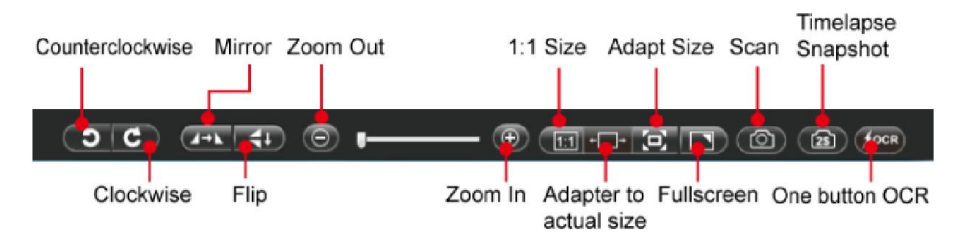

#### 5.1. Зеркальное изображение и переворот

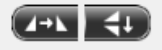

#### 5.2. Уменьшение и увеличение

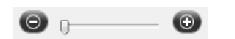

В соответствии с разрешением 640х480, 800х600 и 1024х768, нажмите кнопки "Отъезд" и "Наезд" или непосредственно нажмите полосу прокрутки с помощью мыши, чтобы добиться уменьшения или увеличения экрана предварительного просмотра.

**5.3.** Фактический размер (1:1). Нажмите чтобы установить фактический размер изображения. Если размер превышает размер окна предварительного просмотра, вы можете перемещать картинку, удерживая левую кнопку мыши.

5.4. Адаптировать по ширине. Нажмите чтобы адаптировать картинку по ширине экрана.

5.4. Адаптировать размер. Нажмите чтобы приспособить картинку к текущей области предварительного просмотра.

**5.5. Полноэкранный режим**. Нажмите чтобы смотреть изображение на весь экран. В этом режиме, нажмите правую кнопку мыши или ESC, чтобы вернуться, расположение изображения остается неизменным.

5.6. Снимок. Нажмите чтобы сделать моментальный снимок. Иконка изображения появится в правой стороне экрана просмотра. Вы можете открыть, копировать, удалить ,переименовать полученное изображение.

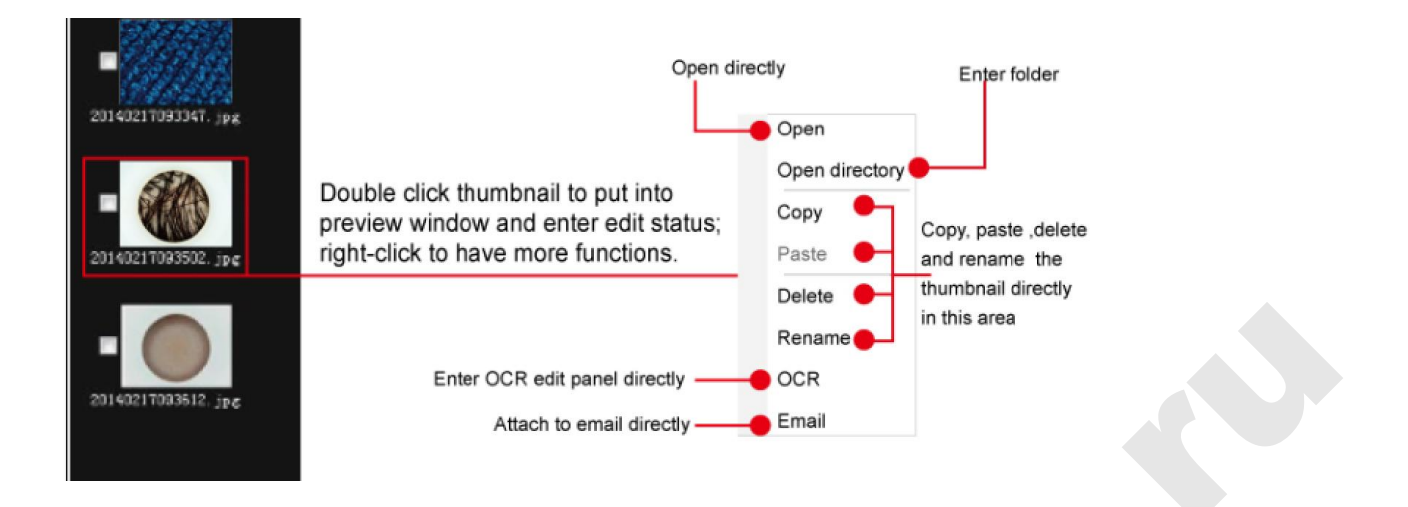

5.7. Снимок с интервалом. Нажмите если вы хотите сделать несколько снимков с заданным интервалом времени. Откроется окно, как показано ниже. Вы можете выбрать количество снимков и задать интервал времени в сек.

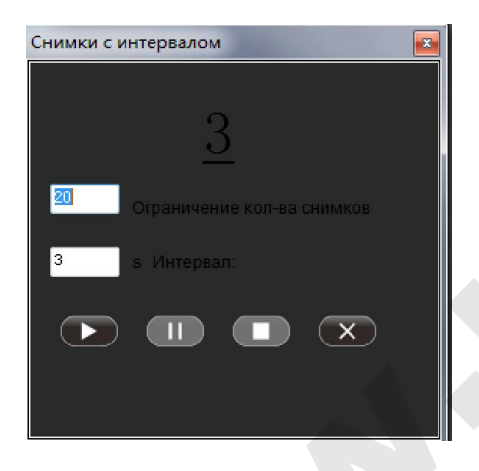

**5.8. Быстрое сканирование**. Нажмите сли вы хотите быстро обработать фото. Программа экспортирует изображение из окна предварительного просмотра в документ. Когда экспорт закончится, документ откроется.

По умолчанию путь для сохранения документа является:

... \ Мои документы \ DigiMicro Cam \ OCR

Примечание: путь может быть изменен в соответствии с вашими потребностями

# 6. Режим работы «Видео»

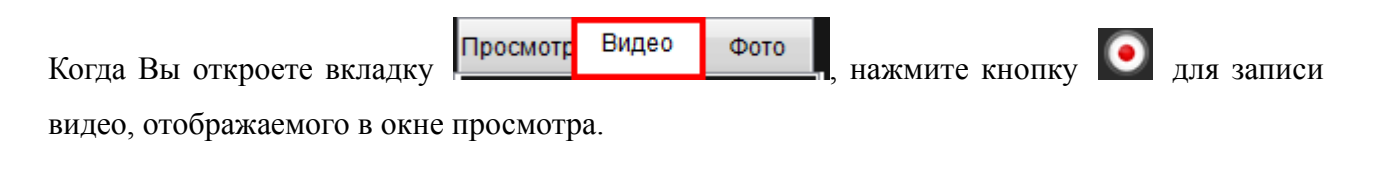

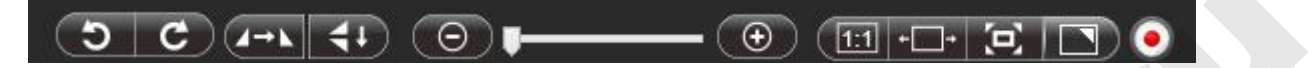

Иконка с видео-файлом появится в правой стороне экрана просмотра. Вы можете открыть, копировать, удалить ,переименовать полученное файл.

По умолчанию путь для сохранения видео является:

... \ Мои документы \ DigiMicro Cam \ видео

Примечание: Вы можете изменить путь сохранения видео в соответствии с вашими потребностями.

### 7. Режим работы «Фото»

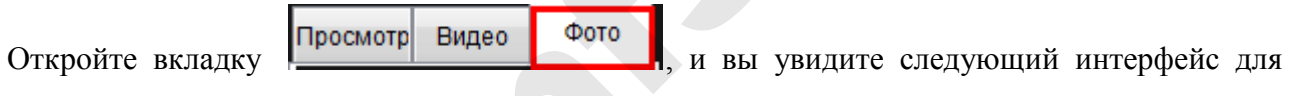

редактирования изображений:

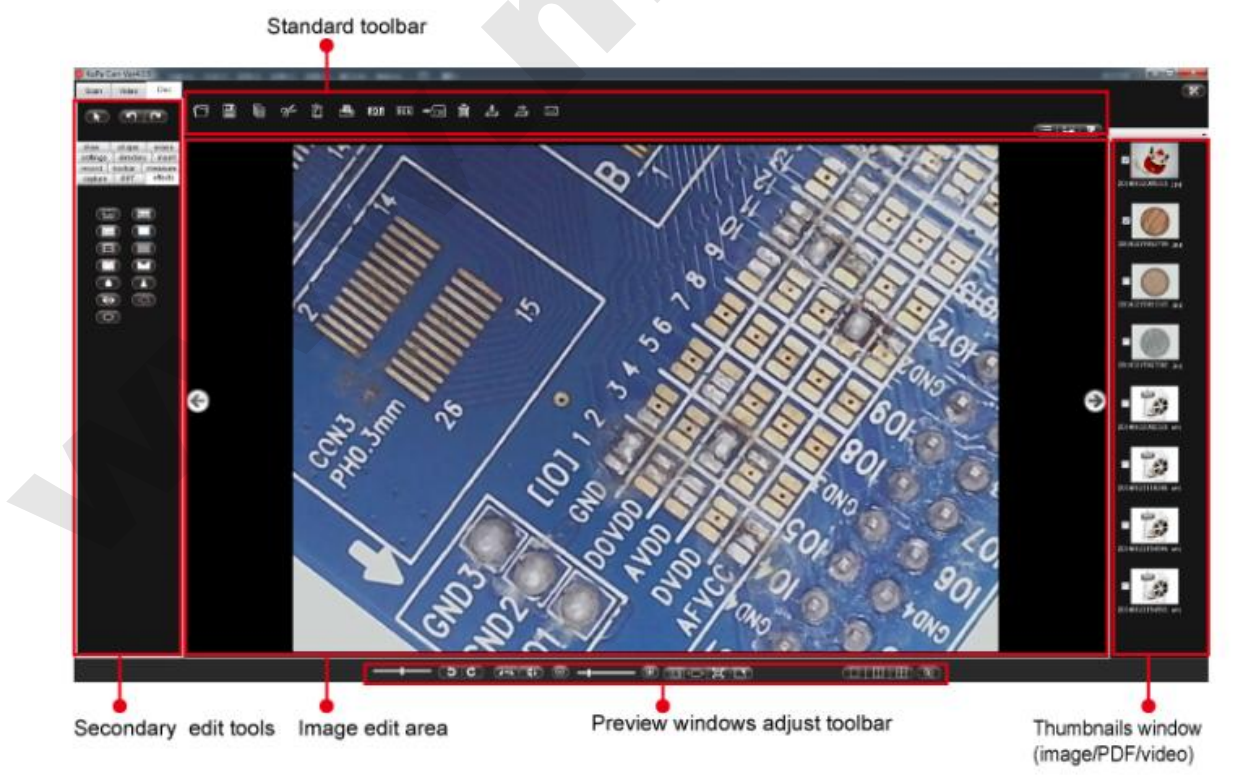

#### Open Copy Past PDF Export Book bind Email X Ô PDE OCR -4 $\square$ Ē æ 窳 之 Print OCR Cut Delete Book undind Save 7.2. Нижняя стандартная панель инструментов Adapter to Zoom In Fullscreen One screen Clockwise Flip Lock actual size DC 213 போயாயல் G Adapt Size Counterclockwise Mirror Zoom Out 1:1 Size Two screens Four screens

7.1. Верхняя стандартная панель инструментов

7.3. Режим просмотра. Вы можете изменить режим просмотра изображений

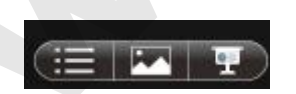

Слева направо Детальная информация Миниатюра Слайд-шоу 7.4. Выбор Миниатюры. А) При выборе изображения из списка иконок справа дважды щелкните на фотографию, изображение будет вставлено в рабочую область для редактирования. В) При выборе изображения щелкните правой кнопкой мыши на фотографию. Вы можете сделать операцию к выбранной фотографии в соответствии с выпадающим меню.

### 8. Панель редактирования изображений.

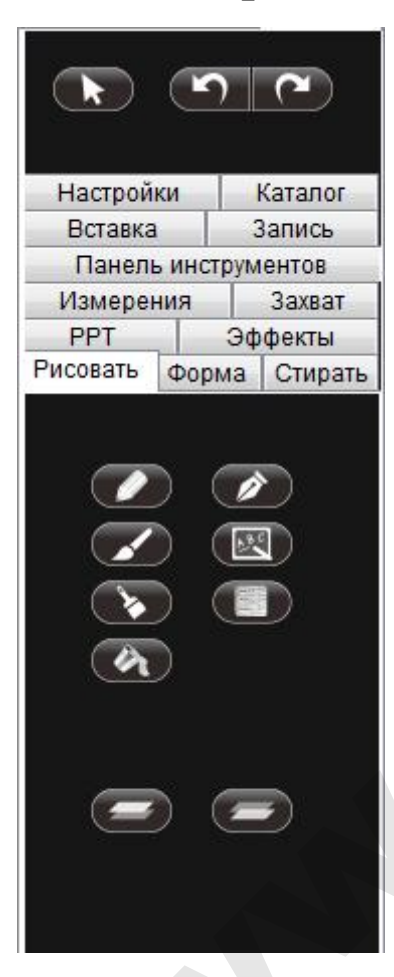

**8.1.** Функция Рисование. Эта функция предоставляет различные инструменты для рисования, напр. ручка, карандаш, перо, кисть и т.д. и может сделать рисунок в рабочей зоне редактирования изображения.

| Draw tools                                                                 |                        |
|----------------------------------------------------------------------------|------------------------|
| Scan Video Doc                                                             | Select                 |
|                                                                            | Redo                   |
| settings directory insert<br>record toolbar measure<br>capture PPT effects |                        |
| draw shape erase                                                           | Pencil                 |
|                                                                            | Pen Chalk              |
|                                                                            | Texture pen<br>Filling |
| <b>_</b>                                                                   | Uplayer Downplayer     |
|                                                                            | Writing brush          |
|                                                                            | Brush                  |

**8.2.** Функция Форма. Эта функция представляет возможность рисования разл. форм, геометрических фигур, линий, и т.д. в редактируемом изображении рабочей области.

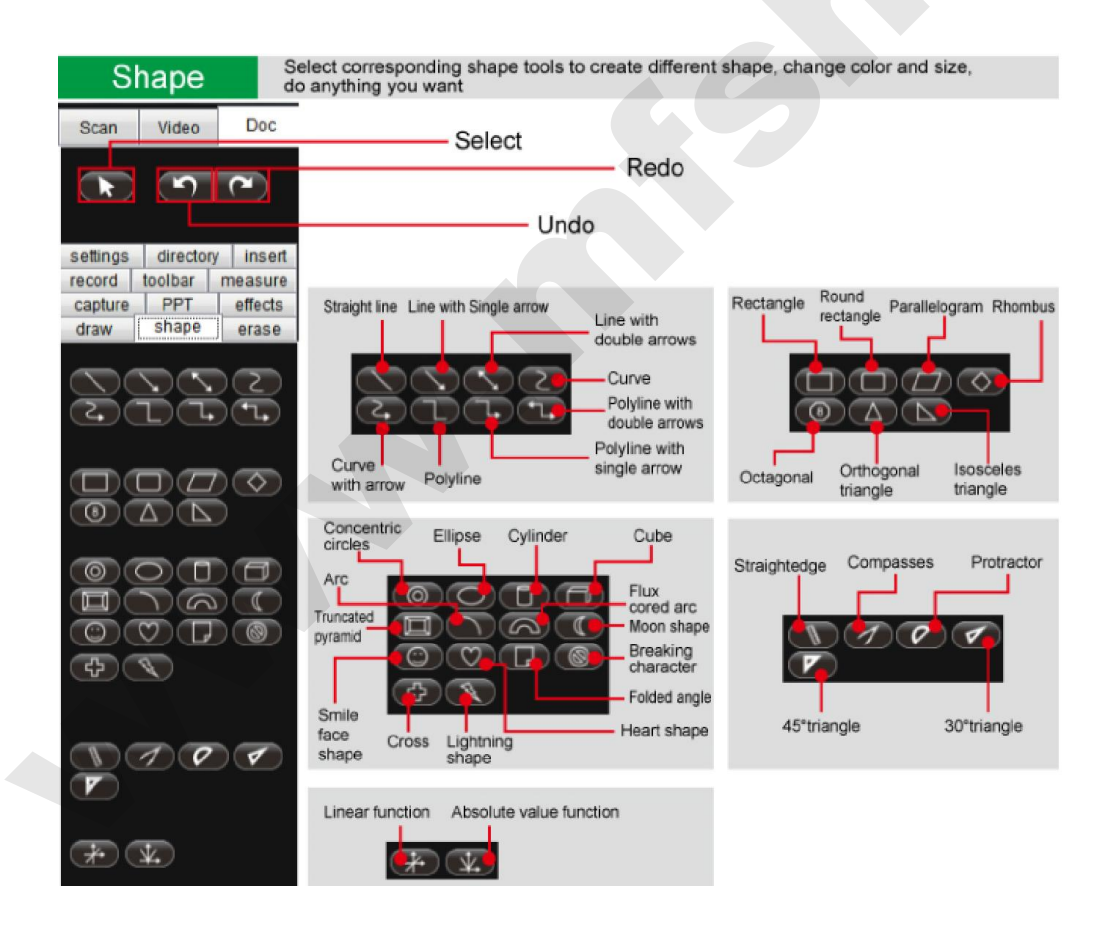

#### 8.3. Функция Стереть. Различные варианты стирания

| Erase Tools erase in many ways accord                                                                                   | ding to specific requirements, uer-friendly. |  |
|----------------------------------------------------------------------------------------------------|----------------------------------------------|--|
| Scan Video Doc Select<br>settings directory insert<br>record toolbar measure<br>capture PPT effects<br>draw shape erase | Undo                                         |  |
|                                                                                                    | – Random erase<br>– Spefic erase             |  |
|                                                                                                    | – Erase all                                  |  |
| L                                                                                                    | Selction erase                               |  |

**8.4.** Функция Захват. Эта функция обеспечивает различные варианты скриншота и вставки изображений из области редактирования в документы и др. операции.

| Capture                                                                                                    | Screenshot in many way, adapt for differenet needs.                                   |  |
|----------------------------------------------------------------------------------------------------|---------------------------------------------------------------------------------------|--|
| Scan Video Dou<br>Settings directory insu-<br>record toolbar measu-<br>draw shape eras<br>capture PPT effect | Select<br>Redo<br>Undo<br>Random screenshoot<br>Rectangle screenshoot<br>Print screen |  |
|                                                                                                    | Crop ( can past to clipboard , WORD ,EXCEL ,etc.) Window screenshoot                  |  |

**8.5. "РРТ" Функция.** Эта функция обеспечивает различные варианты обложки для текущего экрана, такие как "затемнить" и "яркий свет" и т.д.

| PPT                                    | Cover part of screen , suitab | ble for teaching and examination explanation. |
|----------------------------------------|-------------------------------|-----------------------------------------------|
| Scan Video D                           | De Select                     |                                               |
| <b>N</b>                               |                               | Redo                                          |
| draw shape era                         |                               | Jugo                                          |
| ettings directory in                   | sert                          |                                               |
| ecord toolbar meas<br>capture PPT offe | eta                           | Blackout                                      |
| _ 📥 💿                                  |                               | - Screen hightlight                           |
| 🗳 💽                                    |                               | - Cover screen                                |
|                                        |                               | - Spotlight                                   |

**8.6.** Спецэффекты. Эта функция добавляет различные эффекты для снимков в текущей области редактирования, такие как «монохромный эффект», «эффект серого» и т.д.

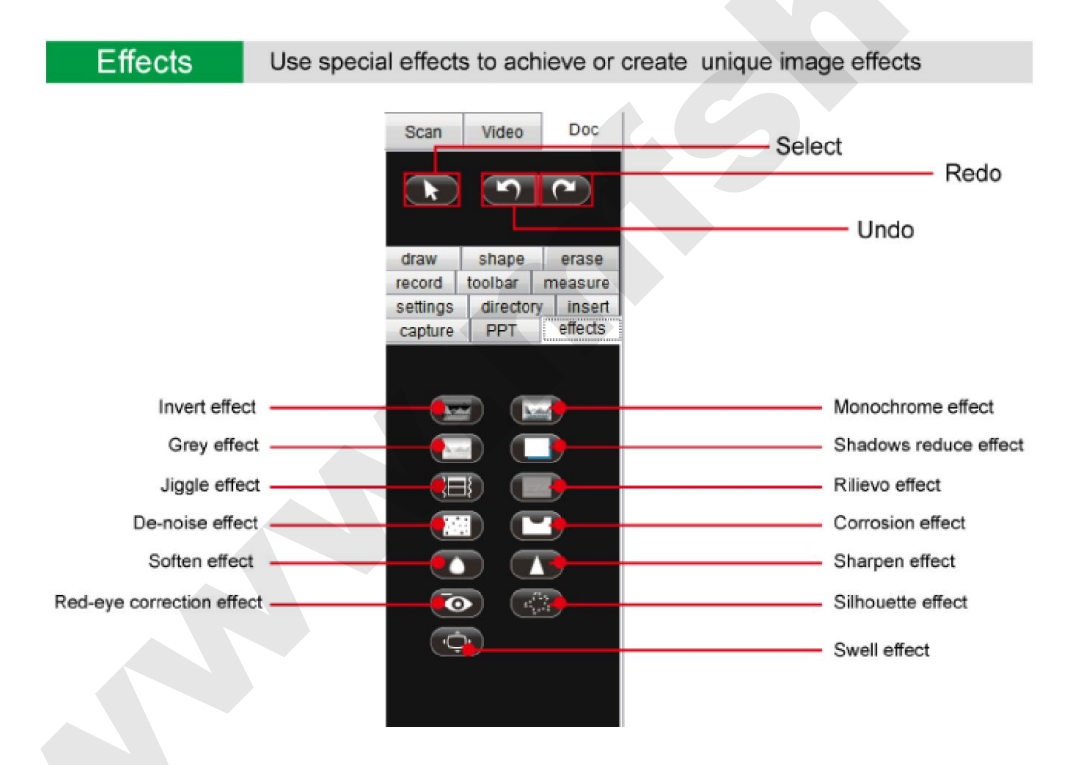

**8.7. Запись экрана**. Эта функция обеспечивает функцию записи экрана. Область записи может быть указана часть или весь экран. Активная область ограничена зелеными указателями, как показано ниже.

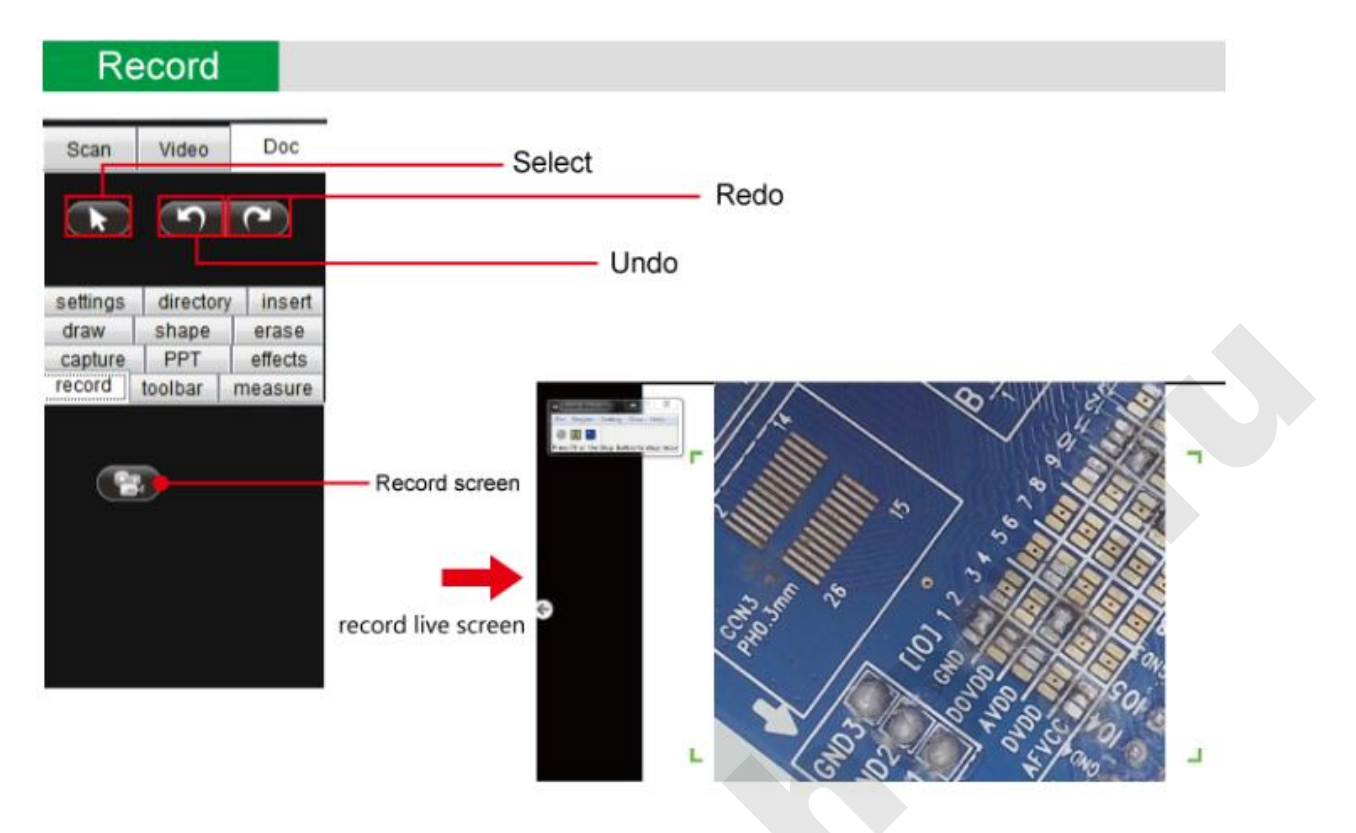

**8.8. Настройки**. Эта функция используется, чтобы сделать установку для различных функций "рисования" и "формы", например, установить тип линии, цвет, прозрачность и др.

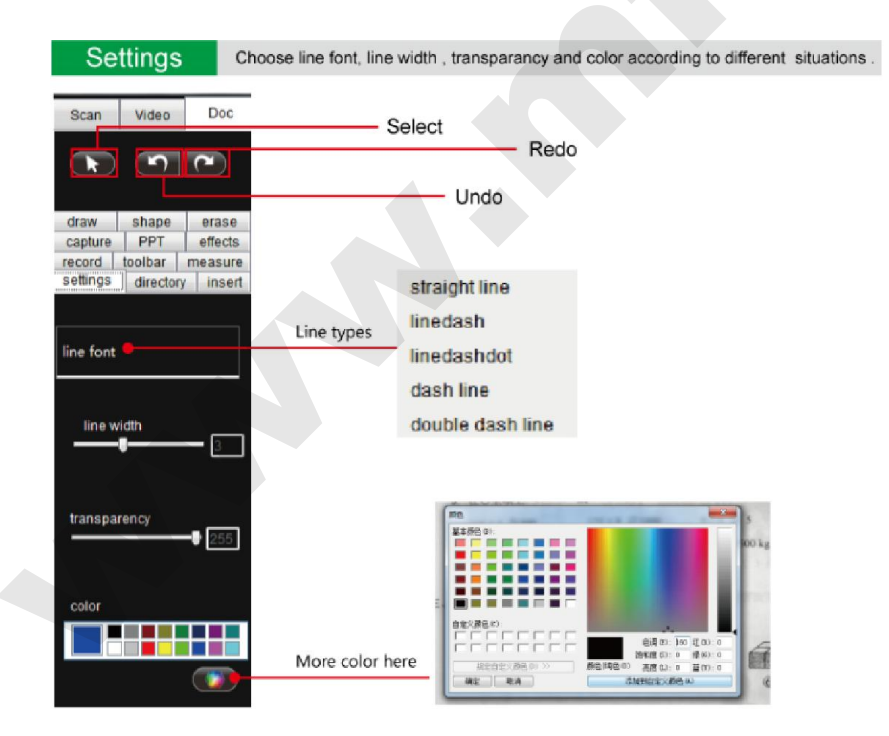

8.9. Каталог. Эта функция может быть использована для проверки пути сохранения файлов

по содержанию.

| Dir                | ectory                     | Sho                 | w folder and save location, | ook for corresponding image/ | video/PDF more easily. |
|--------------------|----------------------------|---------------------|-----------------------------|------------------------------|------------------------|
| Scan               | Video                      | Doc                 | Select                      |                              |                        |
|                    | 5                          | م                   | U                           | Redo                         |                        |
| draw               | shape                      | erase               | 0.                          |                              |                        |
| capture            | PPT                        | effects             |                             |                              |                        |
| record<br>settings | toolbar<br>director        | measure<br>/ insert |                             |                              |                        |
|                    | oPa Cam<br>ocr<br>pdf      |                     |                             |                              |                        |
|                    | i picture<br>temp<br>video |                     |                             |                              |                        |
|                    |                            |                     |                             |                              |                        |

**8.10. Вставить**. С помощью этой функции можно вставить текст, картинку, таблицу и т.д. в рабочую область изображения.

|       | Scan Video Doc                                                    | Select |
|-------|-------------------------------------------------------------------|--------|
|       |                                                                   | Undo   |
|       | draw shape erase<br>capture PPT effects<br>record toolbar measure |        |
| Font  | settings directory insert                                         | Video  |
| Image |                                                                   | Audio  |
| Flash |                                                                   | Excel  |

**8.11. Панель инструментов «Выбор объекта»**. Нажмите кнопку «Выбрать», чтобы выбрать операцию, кроме исходного изображения в графическом редакторе рабочей области. После выбора, вы можете выполнить соответствующие операции, такие как перенести, скопировать

и вырезать.

Нажмите кнопку «Отмена», чтобы отменить последний шаг или «Повтор» чтобы повторить последний шаг работы.

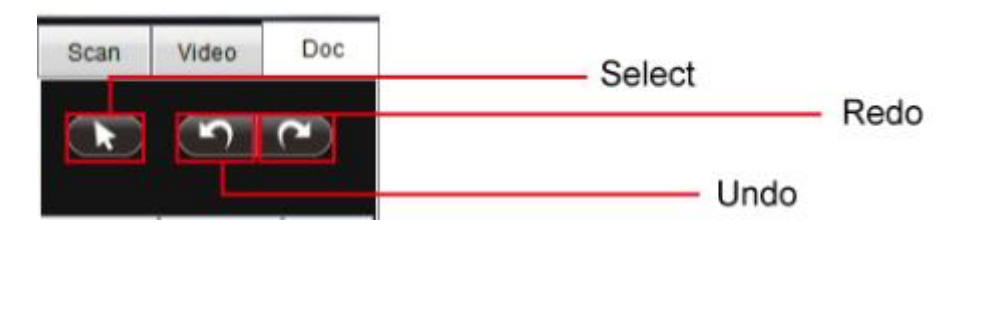

## 9. Как делать измерения.

Эта функция обеспечивает калибровку и точные измерения наблюдаемых объектов в области редактирования

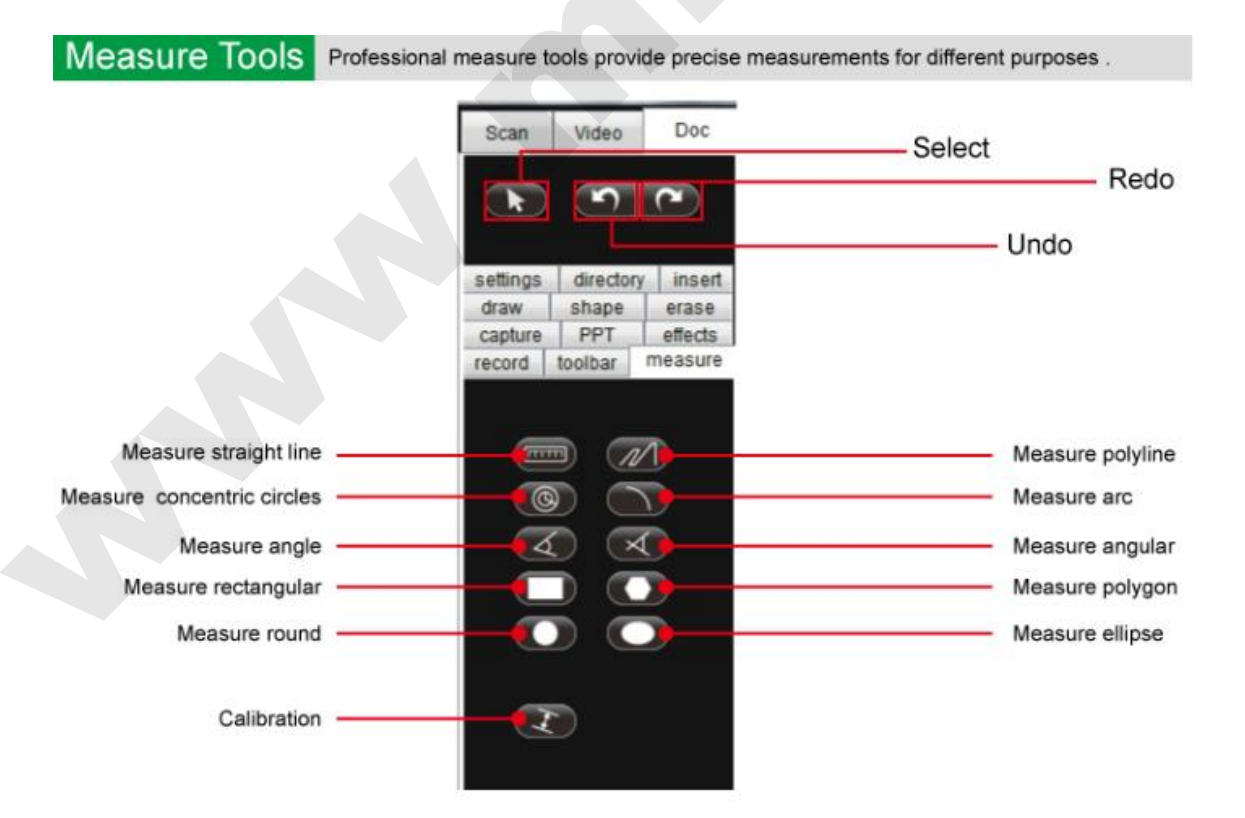

Программное обеспечение DigiMicro Cam включает в себя функцию измерения. Чтобы

использовать эту функцию, необходимо сначала выполнить калибровку.

Обратите внимание! в целях повышения точности измерения, вы должны использовать калибровочную линейку (не входит в комплект поставки). Если вы используете обычную линейку для калибровки, данные последующих измерений будут зависеть от точности линейки.

9.1. Откройте вкладку «Измерения»

9.2. В инструменте измерения, нажмите кнопку «Калибровка» \_\_\_\_\_, цвет поменяется на

красный выберите единицу калибровки.

9.3. Откройте фото линейки, а затем, используя левую кнопку мыши, измерьте расстояние на

линейке (напр. 1 см. или 1 мм.). Например, как на картинке:

9.4. В окне результатов дважды щелкните в поле «Длина», и введите значение «1».

9.5. Вы можете ввести любой символ/надпись в поле «Название» для себя, чтобы запомнить эту запись.

| LoatB<br>Dema | rcate      |                   |                    |                  |
|---------------|------------|-------------------|--------------------|------------------|
|               | id         | Pixel             | calibration length | calibration name |
| <u>۲</u>      | 1360296    | 709               | 1                  | mm               |
| *             |            |                   |                    |                  |
| Add           | dDemarcate | Calibration Units |                    |                  |
| Set           | tDemarcate | ⊙ mm<br>○ cm      |                    |                  |
| Rm            | oveDemarca | O inch            |                    |                  |
| Resu          | ılt        |                   |                    |                  |
|               |            |                   |                    |                  |
|               |            |                   |                    | 3                |

9.6. Нажмите кнопку чтобы выделить строчку, а затем по очереди нажмите копку «Добавить» и кнопку «Установить», чтобы сохранить данное значение калибровки.

9.7. Теперь вы можете начать измерения, например:

Выберите прямую линию (значок изменится на красный) и удерживая кнопку мыши двигайтесь на расстояние, которое хотите измерить. Результат будет на дисплее и в окне результатов. Для проверки вы можете увеличить изображение, выбрав «Фактический размер».

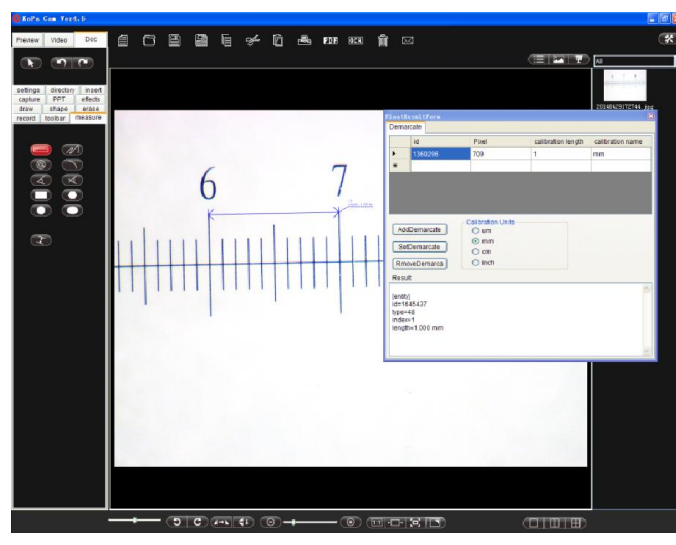

Обратите внимание: Функции измерения работают только при одном экране, но не работают

в двух и четыре экранах.

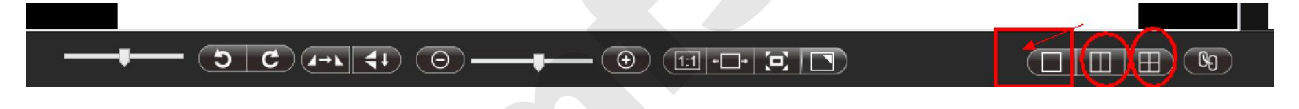

### 9. Поиск и устранение неисправностей

(1) Проверьте подсоединение кабеля USB к устройству.

(2) Мой компьютер> Диспетчер устройств> Обработка изображений> Проверьте распознается ли устройство.

(3) Попробуйте вставить и вытащить устройство, а затем снова открыть программу.

(4) Проверьте, успешно ли установлена программа «DigiMicro Cam». При необходимости переустановите программу.